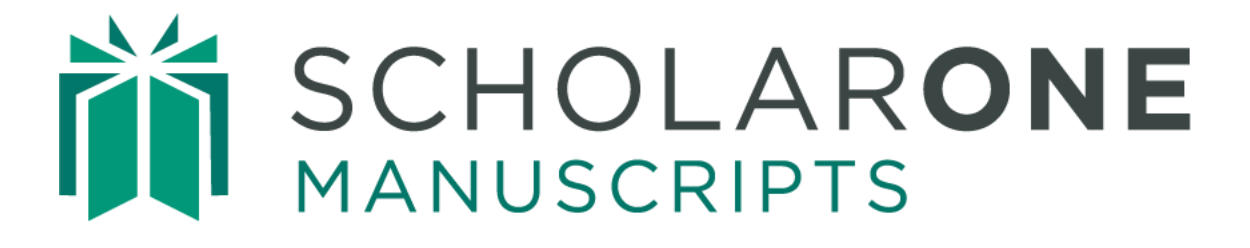

# Unusual Activity Detection User Guide

Updated March 2025

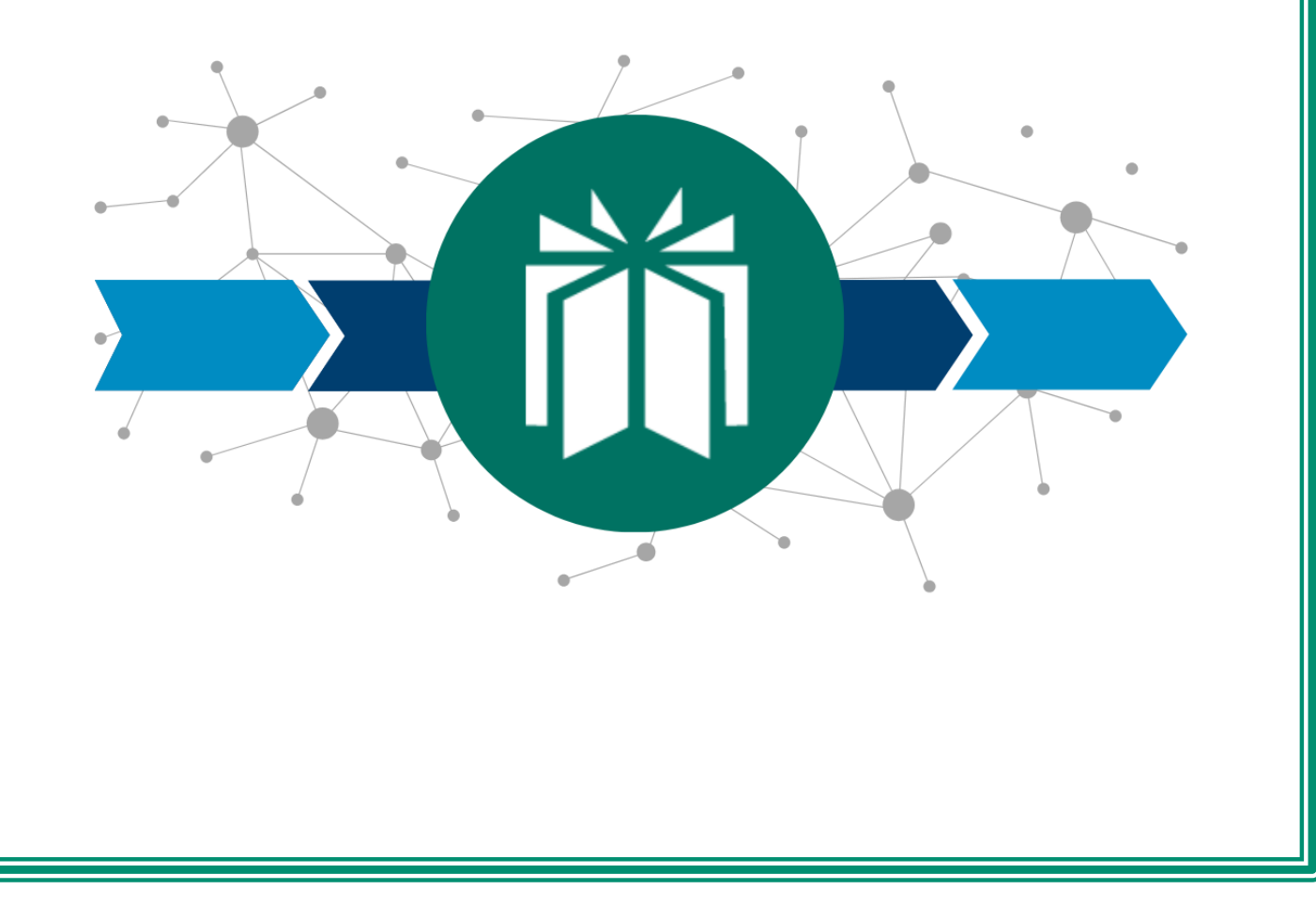

# TABLE OF CONTENTS

| UNUSUAL ACTIVITY DETECTION                                     |
|----------------------------------------------------------------|
| VIEWING THE REPORT                                             |
| Report Tab2                                                    |
| Instructions Tab4                                              |
| Linked Submissions Tab                                         |
| REPORT SCENARIOS                                               |
| Short review turnaround time6                                  |
| Non-institutional email address6                               |
| Author suggested the Reviewer7                                 |
| Computer has multiple submissions or reviews by other accounts |
| UNUSUAL ACTIVITY INDICATORS AND REPORT ACCESS                  |
| Standard Access (Editor roles by Default)9                     |
| Full Access (Admins by Default)9                               |
| Submission "What is this?" Informational Pop-Up                |
| Admin Dashboard                                                |
| Sensitivity Settings                                           |
| GLOSSARY                                                       |

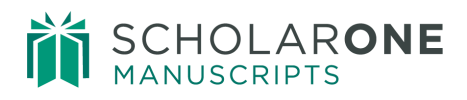

# UNUSUAL ACTIVITY DETECTION

Unusual activity detection identifies unusual activity by accounts during submission and review. Journals will see a risk indicator on the manuscript header just below the html and pdf icons.

| Aud   | 💩 HTML   | 🖉 PDF     | Supplemental Files      | 街 Original Files   | ¶ Abstract    | Cover Letter      | <b>Q</b> External Searches | ¶ Author's Response |
|-------|----------|-----------|-------------------------|--------------------|---------------|-------------------|----------------------------|---------------------|
| Files | Some uni | isual act | tivity on this document | t detected as of 0 | 8:05 ET, 03 ( | Oct 2024. What is | <u>s this?</u>             |                     |
| cript |          |           |                         |                    |               |                   |                            | <b>≧</b> Report     |

The risk indicator is derived from using proprietary algorithms based on existing web traffic and server data such as when Reviewers are suggested by the Author and when Reviewers use a non-institutional email address. By themselves, these factors may not trigger an alert, but combined with other actions they could increase the risk level of a submission.

Visibility of this feature is limited to the publisher, Editor role types, and Admin role types. Authors, and Reviewers will not know it is in place unless you decide to announce its use by your organization.

| Unusual Activity Detection                |              |               |  |  |  |  |  |
|-------------------------------------------|--------------|---------------|--|--|--|--|--|
| Turn on the Unusual Activity Detection UI |              |               |  |  |  |  |  |
| Role                                      | View Warning | Access Report |  |  |  |  |  |
| Associate Editor                          |              |               |  |  |  |  |  |
| Editor-in-Chief                           |              |               |  |  |  |  |  |
| Admin                                     |              |               |  |  |  |  |  |
|                                           |              |               |  |  |  |  |  |

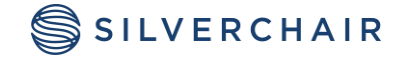

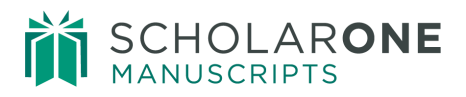

# VIEWING THE REPORT

Journal accounts with full access will be able to view a detailed report of the actions which elevated the risk level of a submission. The report has tabs which include the report, instructions, and linked submissions (when applicable).

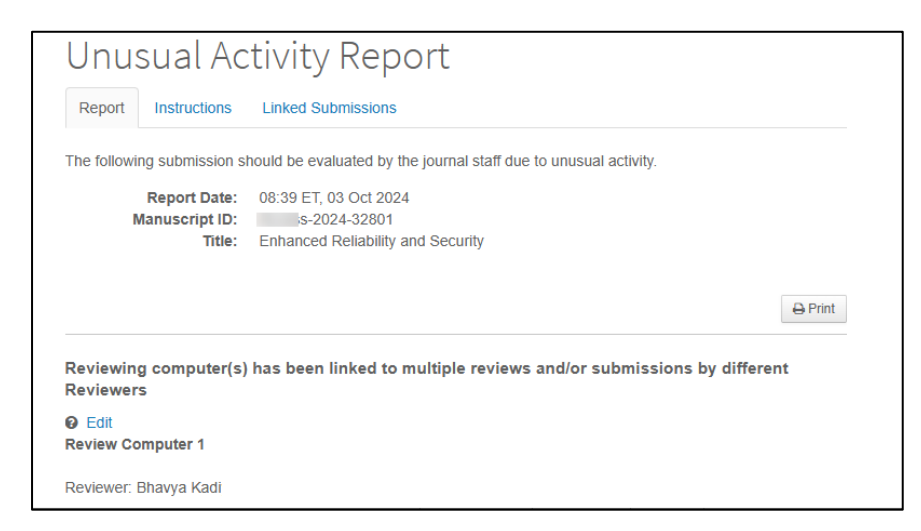

## **REPORT TAB**

The report tab can contain several sections of alerts that need to be reviewed or investigated.

| Unusual Activity Report                      |                                                                         |  |  |  |  |  |
|----------------------------------------------|-------------------------------------------------------------------------|--|--|--|--|--|
| Report Instructions                          | Report Instructions                                                     |  |  |  |  |  |
| The following submission sl                  | hould be evaluated by the journal staff due to unusual activity.        |  |  |  |  |  |
| Report Date:<br>Manuscript ID:<br>Title:     | 07:51 ET, 18 Feb 2020<br>MN-20-03<br>DUST LEVITATION ON AIRLESS BODIES: |  |  |  |  |  |
|                                              | ⊖ Print                                                                 |  |  |  |  |  |
| Reviewer email address                       | Reviewer email address may not be from an institution 😡                 |  |  |  |  |  |
| 1. Reviewer, Mahe Sodh                       | 1. Reviewer, Mahe Sodh ha@rediffmail.com                                |  |  |  |  |  |
| Author suggested Reviewer Ø                  |                                                                         |  |  |  |  |  |
| 1. Reviewer, Mah                             | 1. Reviewer, Mah                                                        |  |  |  |  |  |
| Review turnaround time was unusually short @ |                                                                         |  |  |  |  |  |
| 1. Reviewer, Mah ( 0 days, 2 hours)          |                                                                         |  |  |  |  |  |
| IP Addresses @                               |                                                                         |  |  |  |  |  |
| 1. Reviewer, Mah   Review                    | v IP: 49.34.72.107                                                      |  |  |  |  |  |

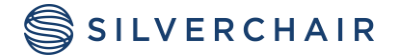

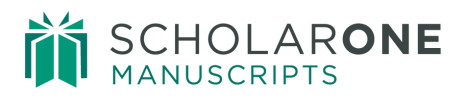

Clicking on the question mark next to a report header will give you the definition.

|                                                         | Reviewer Email Address ×                                                                                         | 🔒 Print |
|---------------------------------------------------------|----------------------------------------------------------------------------------------------------|---------|
| Reviewer email address may not be from an institution 🛛 | This account uses a web-based<br>email address and not an<br>officially recognized institutional<br>domain name. |         |

Once the report has been reviewed, notes may be added, and the report may be actioned by a user with full access. You can also print out the report if needed.

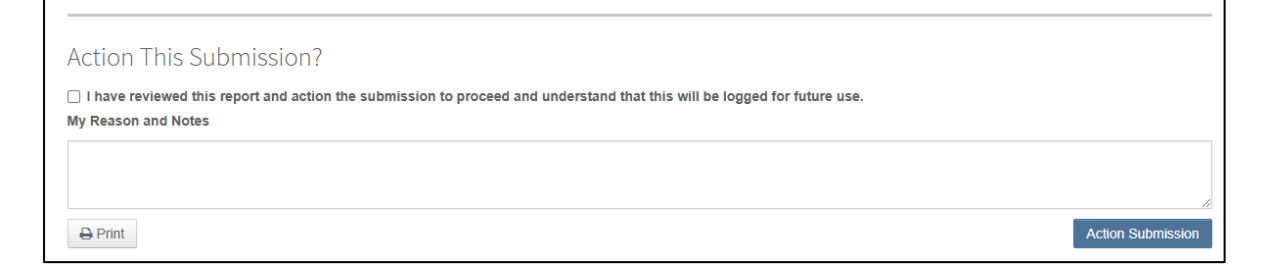

Once the report has been actioned, a message will appear at the top of the Report.

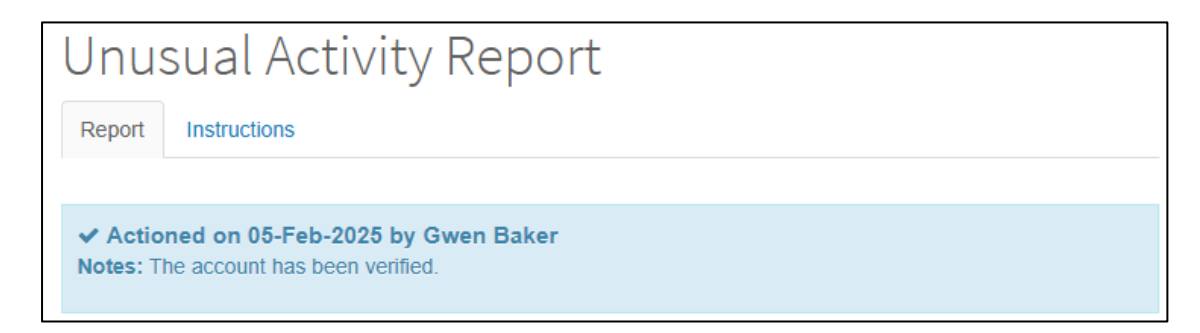

If you are viewing a report on a revised paper, you may see a list of previous reports which you can view.

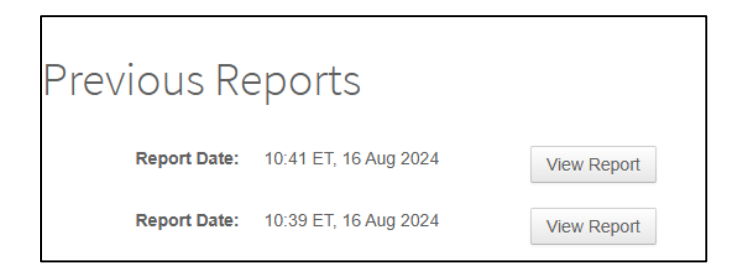

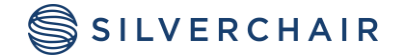

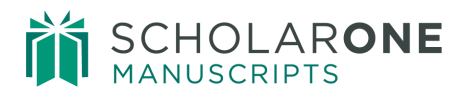

## **INSTRUCTIONS TAB**

The instructions tab can be configured by an account that has access to the configuration center. The instructions can be different for each role that is allowed to view the report. In the configuration center you will find this option in the **Manuscript Details** section.

| Unusual Activity Report         |                                 |                                 |  |  |  |  |
|---------------------------------|---------------------------------|---------------------------------|--|--|--|--|
| Report Instructions             | Report Instructions             |                                 |  |  |  |  |
| Test test opala test test opala | Test test opala test test opala |                                 |  |  |  |  |
|                                 | Report Instru                   | ictions                         |  |  |  |  |
|                                 |                                 | EIC                             |  |  |  |  |
|                                 |                                 |                                 |  |  |  |  |
|                                 |                                 |                                 |  |  |  |  |
|                                 | Editor In Chief                 | F                               |  |  |  |  |
|                                 |                                 |                                 |  |  |  |  |
|                                 |                                 |                                 |  |  |  |  |
| 1                               |                                 |                                 |  |  |  |  |
| -1                              | 4                               | Editor                          |  |  |  |  |
|                                 |                                 |                                 |  |  |  |  |
|                                 | Editor                          |                                 |  |  |  |  |
|                                 | 201001                          |                                 |  |  |  |  |
|                                 |                                 |                                 |  |  |  |  |
|                                 |                                 |                                 |  |  |  |  |
|                                 |                                 | Test test opala test test opala |  |  |  |  |
|                                 |                                 |                                 |  |  |  |  |
|                                 |                                 |                                 |  |  |  |  |
|                                 | Admin                           |                                 |  |  |  |  |
|                                 |                                 |                                 |  |  |  |  |
|                                 |                                 | •                               |  |  |  |  |
|                                 |                                 |                                 |  |  |  |  |

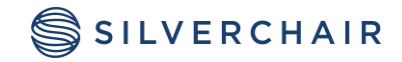

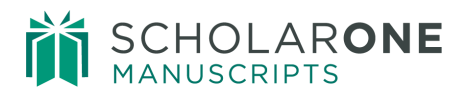

## LINKED SUBMISSIONS TAB

Linked Submissions are other submissions that share the same computer, either by submission or review, across various journals within a publisher's portfolio. This tab gives you the opportunity to review this information by Author names as well as reviewers and title.

| Unusual Activity Report |                        |                     |         |                                         |  |           |                   |                                                |
|-------------------------|------------------------|---------------------|---------|-----------------------------------------|--|-----------|-------------------|------------------------------------------------|
| Report                  | Instructions           | Linked Submissions  |         |                                         |  |           |                   |                                                |
|                         |                        |                     |         |                                         |  | Search:   |                   |                                                |
| Device 🔒<br>Id          | MS ID 🔺                | Author              |         | Reviewer                                |  | Journal 👙 | Submitted<br>Date | Title                                          |
| 5329b3(R)               | 855-<br>2023-<br>85710 | "Miao, Di(0911,     | :n);    | Ghuohua Liu<br>(กันฐิกัเซิกสาหส.cou.cn) |  | Access"   | 05-Nov-<br>2023   | "Longitudinal<br>tear detection                |
| 5329b3(R)               | 2023-<br>39015         | "Miao, Di; Wang, Yi | ц,<br>, | Hong Wu<br>1)                           |  | Access"   | 30-Nov-<br>2023   | "Longitudinal<br>tear detection<br>of conveyor |

**Note:** This option is not on by default, and you will need to reach out to your publisher or our ScholarOne support team for implementation.

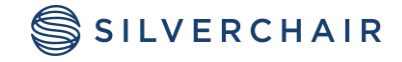

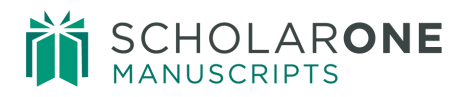

# **REPORT SCENARIOS**

The following scenarios show alerts you may see in reports.

## SHORT REVIEW TURNAROUND TIME

#### Severity: Low

Determination: Journal site average + other proprietary factors

Scenario 1: The Reviewer of the paper is the Author using a fake alias as a legitimate Reviewer. The goal of this person is to provide a positive review and, since there is no true "review," the amount of time taken is short.

Scenario 2: The Reviewer of the paper is colluding with the Author (e.g., An Author's friend or colleague). The goal of this person is to provide a positive review and, since there is no true "review," the amount of time taken is short.

Considerations & Exception(s): In some journals, a short turnaround time is considered a positive thing, and they encourage Reviewers to provide reviews quickly.

#### What to Look For:

- Check to see if the review turnaround time is consistent with journal guidelines /norms.
- A quick, positive review may indicate that the Author is involved in the review process.

• Consider this trigger when accompanied by any other trigger, especially when the Author suggests the Reviewer.

# NON-INSTITUTIONAL EMAIL ADDRESS

#### Severity: Medium

Determination: A list of the top-most public email domains (e.g. Gmail, Yahoo, Tencent, etc.)

Scenario Using a free email service, Joe Author created the account, Jane.Reviewer@gmail.com, in order to pose as Jane Reviewer. Jane Reviewer's name is familiar to the Editor, and she is well-known in her field, so Joe suggested her as a potential reviewer. Looking closer, an Editor would know that Jane uses jane.reviewer@organization.com as her email instead.

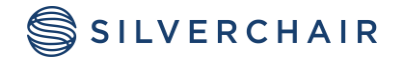

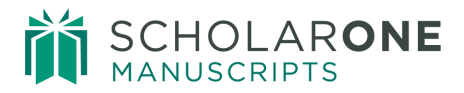

Considerations & Exception(s): Some researchers keep a public email for all their accounts. A researcher may have recently changed institutions and lost their institutional email account.

#### What to Look For:

• Check your references to see if the Reviewer in question uses the email displayed in the Unusual Activity report for their correspondence.

• Search for the Reviewer online to see if there is another way to contact them and verify their email. Do not use the email address in the Unusual Activity report for confirmation.

• Consider this trigger when accompanied by any other trigger, especially when the Author suggested the Reviewer with the email address in the report

# AUTHOR SUGGESTED THE REVIEWER

#### Severity: Medium

Determination: Suggested (a.k.a. "preferred") Reviewers fields are filled out during the submission process on ScholarOne. The question(s) must be configured on for the journal site.

Scenario 1: During submission, the Author, Joe Author, suggests a legitimate Reviewer, Jane Reviewer, for their paper but provides an email address for her that he controls.

Scenario 2: During submission, the Author suggests a friend or colleague that they know will provide a positive review.

Considerations & Exception(s): Half of ScholarOne journals have turned this feature off due to the risk. Finding Reviewers can be difficult so Author suggestions may help expedite the process. Consider using a service like Web of Science Reviewer Locator, in order to find qualified Reviewers.

#### What to Look For:

• Check your references to see if the Reviewer in question uses the email displayed in the report for their correspondence.

• Search for the Reviewer online to see if there is another way to contact them and verify their email. Do not use the email address suggested by the Author.

• Consider this trigger when accompanied by any other trigger, especially when the Reviewer uses a non-institutional email address.

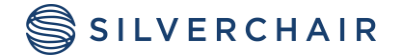

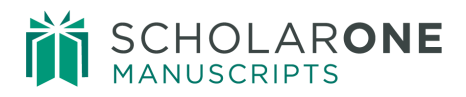

### COMPUTER HAS MULTIPLE SUBMISSIONS OR REVIEWS BY OTHER ACCOUNTS

#### Severity: Extremely High

Determination: Proprietary means + ScholarOne database shows the same computer has been used for multiple submissions and reviews by multiple ScholarOne accounts.

Scenario: A company solicits Authors to use their service for a fee. In return, the company promises quick submission and acceptance. The Author provides the manuscript and payment to the company. The company then submits the paper on behalf of the Author. The company uses the same computer or bank of computers to process submissions and/or reviews.

Considerations & Exception(s): This service is not to be confused with legitimate language processing companies

#### What to Look For:

- This is a very rare occurrence and should be taken seriously
- Check to see if the submission used a legitimate language processing company
- Consider this trigger when accompanied by any other trigger. It may appear as the only trigger on a submission but should still be taken seriously, nonetheless.

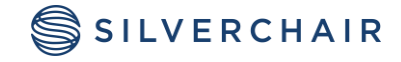

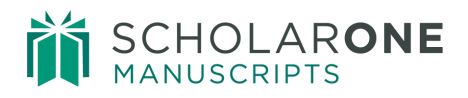

# UNUSUAL ACTIVITY INDICATORS AND REPORT ACCESS

A red or yellow status indicator will appear below the HTML and PDF icons on the manuscript header when unusual activity has been detected.

# STANDARD ACCESS (EDITOR ROLES BY DEFAULT)

Editor and Admin roles with standard access will see the indicator while users with full access will have a link to a report. By default, Editors will have standard access.

Example of High Risk Alert, shown on Manuscript Details

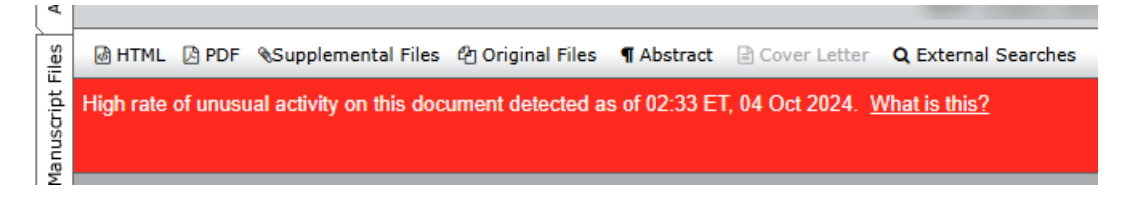

#### Example of Medium Risk Alert

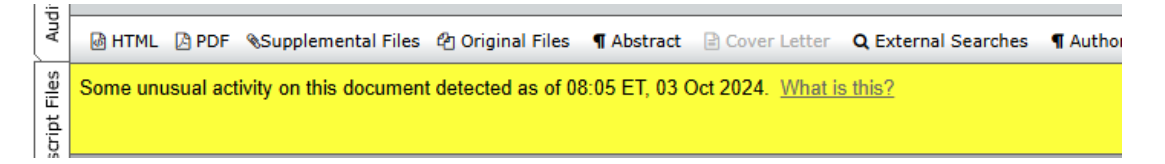

# FULL ACCESS (ADMINS BY DEFAULT)

A red or yellow status indicator will appear on the manuscript header when unusual activity has been detected. Users with full access will see the indicator with a link to the report.

Example of High Risk Alert

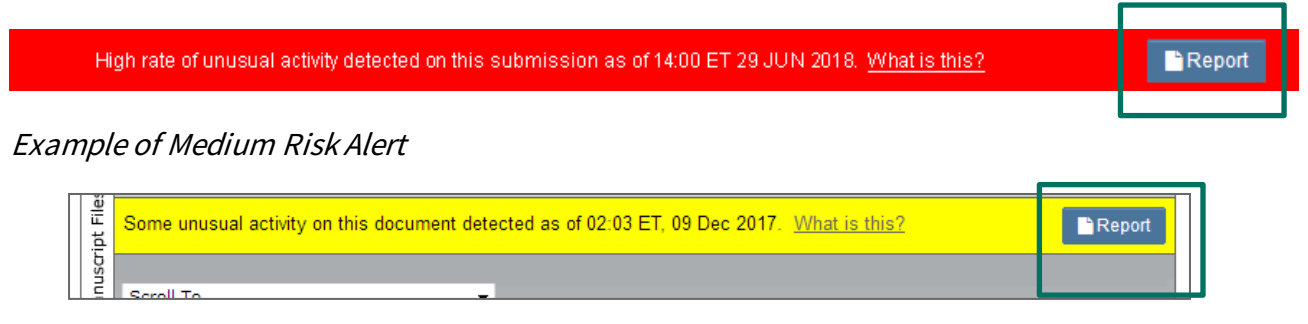

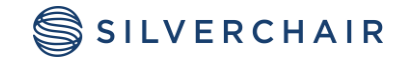

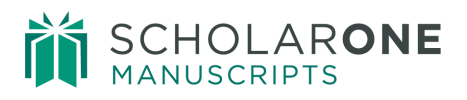

## SUBMISSION "WHAT IS THIS?" INFORMATIONAL POP-UP

All of the unusual activity indicators will have a link to the informational pop-up via the hyperlink, "What is this?"

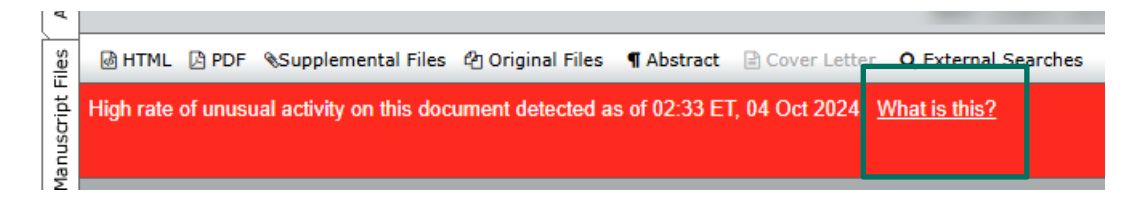

This pop-up will provide the following:

- Information and explanation of the feature
- Why it is important to the industry
- Next steps for the journal when they suspect unusual activity
- Legal disclosures

| Journal Name                                                                                                    |
|----------------------------------------------------------------------------------------------------|
| Unusual Activity Detected                                                                                                    |
| WHAT IS THIS?                                                                                                    |
| In order to prevent unusual submission and peer review activity, ScholarOne has developed a<br>program to detect actions that may warrant further investigation by the journal.                                                                                                    |
| Journal staff can see a risk indicator on all submissions and reviews. This indicator status is<br>calculated using proprietary algorithms that analyze web traffic and server data such as when<br>Reviewers are suggested by the Author and when Reviewers use a non-institutional email<br>address.                                |
| WHY IS THIS IMPORTANT?                                                                                                    |
| The integrity and trust of journals is at risk when Authors and Reviewers "game the system".                                                                                                    |
| Peer review, in particular, is the key element in ensuring the quality and validity of published<br>papers. Peer review relies on impartial opinions given by suitably qualified and experienced<br>peers. As with any system, there are opportunities for unethical practices. The new algorithms<br>help to thwart these practices. |
| WHAT TO DO IF YOU SUSPECT UNUSUAL ACTIVITY                                                                                                    |
| Consult guidelines provided by the journal and/or publisher of the content on this site. You may<br>also want to speak to with the journal Admin about details.                                                                                                    |
| For more information, go to the Committee on Publication Ethics: COPE web site.                                                                                                    |
| LEGAL                                                                                                    |
| Terms of use   Privacy Statement   Cookie policy                                                                                                    |

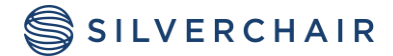

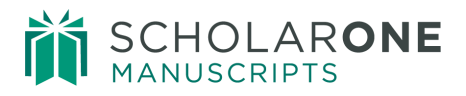

## ADMIN DASHBOARD

Administrators have the ability to see all of the currently flagged submissions in a queue called Unusual Activity. There is also a queue that will show all cleared reports in the past 2 years.

# Unusual Activity <u>21</u> Medium and High Risk <u>45</u> Cleared reports (past 2 years)

When looking at either queue, Administrators will have the ability to sort on UAD Score

| Medium an                         | d High Risk       |      | Manuscripts | 1-10 ✓ of 1464 ◀ ► |
|-----------------------------------|-------------------|------|-------------|--------------------|
| Manuscript<br>D<br>UAD Score      |                   | Date | Status      | Take Action        |
| <u>Manuscript</u><br>T <u>ype</u> | Submitting Author |      |             |                    |

# SENSITIVITY SETTINGS

In some circumstances, it is perfectly normal for one or more of these categories to trigger an alert that isn't considered unusual activity by the journal's standards. And for those journals, they receive more yellow and red alerts in the process.

In the configuration center, is the ability to adjust the algorithm's sensitivity settings.

| Unusual Activity Scoring               |     |      |         |      |  |  |
|----------------------------------------|-----|------|---------|------|--|--|
|                                        |     | Sens | itivity |      |  |  |
| Parameter                              | Off | Low  | Med     | High |  |  |
| Submission and Review Shared Device    | 0   | 0    | 0       | 0    |  |  |
| Submission and Review Shared Network   | 0   | 0    | 0       | 0    |  |  |
| Review and Review Shared Device        | 0   | 0    | 0       | 0    |  |  |
| Review and Review Shared Network       | 0   | 0    | 0       | 0    |  |  |
| Submission and Decision Shared Device  | 0   | 0    | 0       |      |  |  |
| Submission and Decision Shared Network | 0   | 0    |         | 0    |  |  |
| Review and Decision Shared Device      | 0   | 0    | 0       | 0    |  |  |

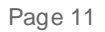

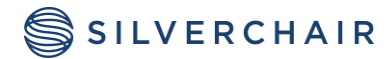

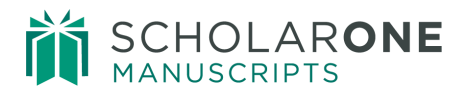

The definition of "Sensitivity" is defined as how much the algorithm will weight a trigger. A journal can configure the sensitivity (a.k.a. the "weight" of the algorithm) setting for various categories to: off, low, medium, or high.

Please note that, in the case of the Close Proximity trigger, it does not change the distance used.

Scenario: A journal may accept and encourage quick review turnaround times. They accept the risk that it may indicate unusual activity and would like to see less alerts from this trigger. Within Configuration, they adjust the sensitivity settings of the trigger to low.

Considerations & Exception(s): Setting a trigger to high may not always create an instant red alert but it will at least cause a yellow alert to appear. The previously mentioned categories are noted with severity levels. Please consider this as you adjust your sensitivity settings.

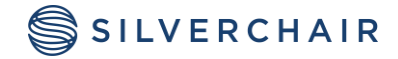

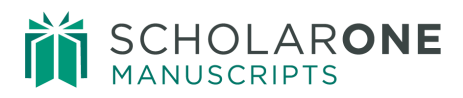

# GLOSSARY

| Report Header                                                                                             | Definition                                                                                      |
|----------------------------------------------------------------------------------------------------|-------------------------------------------------------------------------------------------------|
| Author(s) added by journal staff                                                                          | The following Authors were added by the journal staff, not the submitter.                       |
| Author(s) added during the latest                                                                         | The following Authors were added during the latest                                              |
| revision by the submitter                                                                                 | revision by the submitter, not the journal staff.                                               |
| Shared the same computer                                                                                  | These accounts used the same computer during the processing of the submission for this journal. |
| Shared the same network address                                                                           | These accounts had the same IP address regardless of their account information.                 |
| Based on the geolocation of the IP<br>addresses, the following users are in<br>close proximity            | These accounts share the same general location regardless of their account information.         |
| Author suggested Reviewer                                                                                 | This reviewer was recommended by the Author during the submission.                              |
| Reviewing computer(s) has been<br>linked to multiple reviews and/or<br>submissions by different Reviewers | Multiple reviewer accounts used this computer.                                                  |
| Submitting computer has been linked<br>to multiple submissions and/or<br>reviews by different Authors     | Multiple author accounts used this computer.                                                    |
| Review turnaround time was unusually short                                                                | A short review turnaround time relative to other reviews for this journal.                      |
| Review turnaround time was less than 24 hours                                                             | Completed review under 24 hours based on journal reviewer task workflow.                        |
| Reviewer's email address may not be                                                                       | This account uses a web-based email address and not an                                          |
| from an institution                                                                                       | officially recognized institutional domain name.                                                |
| IP Addresses                                                                                              | These are the IP addresses associated with accounts on this submission.                         |

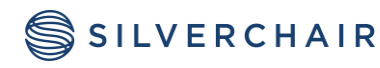

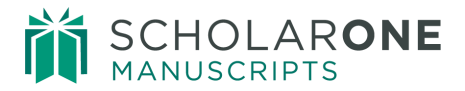

For Assistance contact our support team at: <a href="mailto:sistance.sistance">sistance</a> contact our support team at: <a href="mailto:sistance.sistance">sistance</a> contact our support team at: <a href="mailto:sistance.sistance">sistance</a> contact our support team at: <a href="mailto:sistance.sistance">sistance</a> contact our support team at: <a href="mailto:sistance.sistance">sistance</a> contact our support team at: <a href="mailto:sistance.sistance">sistance</a> contact our support team at: <a href="mailto:sistance.sistance.sistance">sistance</a> contact our support team at: <a href="mailto:sistance.sistance">sistance</a> contact our support team at: <a href="mailto:sistance.sistance">sistance</a> contact our support team at: <a href="mailto:sistance.sistance">sistance</a> contact our support team at: <a href="mailto:sistance.sistance">sistance</a> contact our support team at: <a href="mailto:sistance.sistance">sistance</a> contact our support team at: <a href="mailto:sistance.sistance">sistance</a> contact our support team at: <a href="mailto:sistance">sistance</a> contact our support team at: <a href="mailto:sistance">sistance</a> c

#### About Silverchair

Silverchair is the leading independent platform partner for scholarly and professional publishers, serving our growing community through flexible technology and unparalleled services. Our teams build, maintain, and innovate platforms across the publishing lifecycle—from idea to impact. Our products facilitate submission, peer review, hosting, dissemination, and impact measurement, enabling researchers and professionals to maximize their contributions to our world.

© 2024 Silverchair Science + Communications, LLC. All rights reserved. This User Guide and its contents, including but not limited to text, graphics, logos, and images, are the intellectual property of Silverchair Science + Communications, LLC and are protected by copyright, trademark, and other applicable laws. Unauthorized reproduction, distribution, modification, or transmission of any part of this document, in any form or by any means, including electronic, mechanical, photocopying, recording, or otherwise, without prior written permission from Silverchair Science + Communications, LLC name, logo, and any related trademarks or service marks maynot be used in any manner without the express written permission of Silverchair Science + Communications, LLC. For permission requests or inquiries regarding usage rights, please contact: legal@silverchair.com

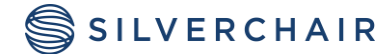